# **USER MANUAL**

# MU 7087 EN B

# NON ATEX MOBILE PRINTER KIT

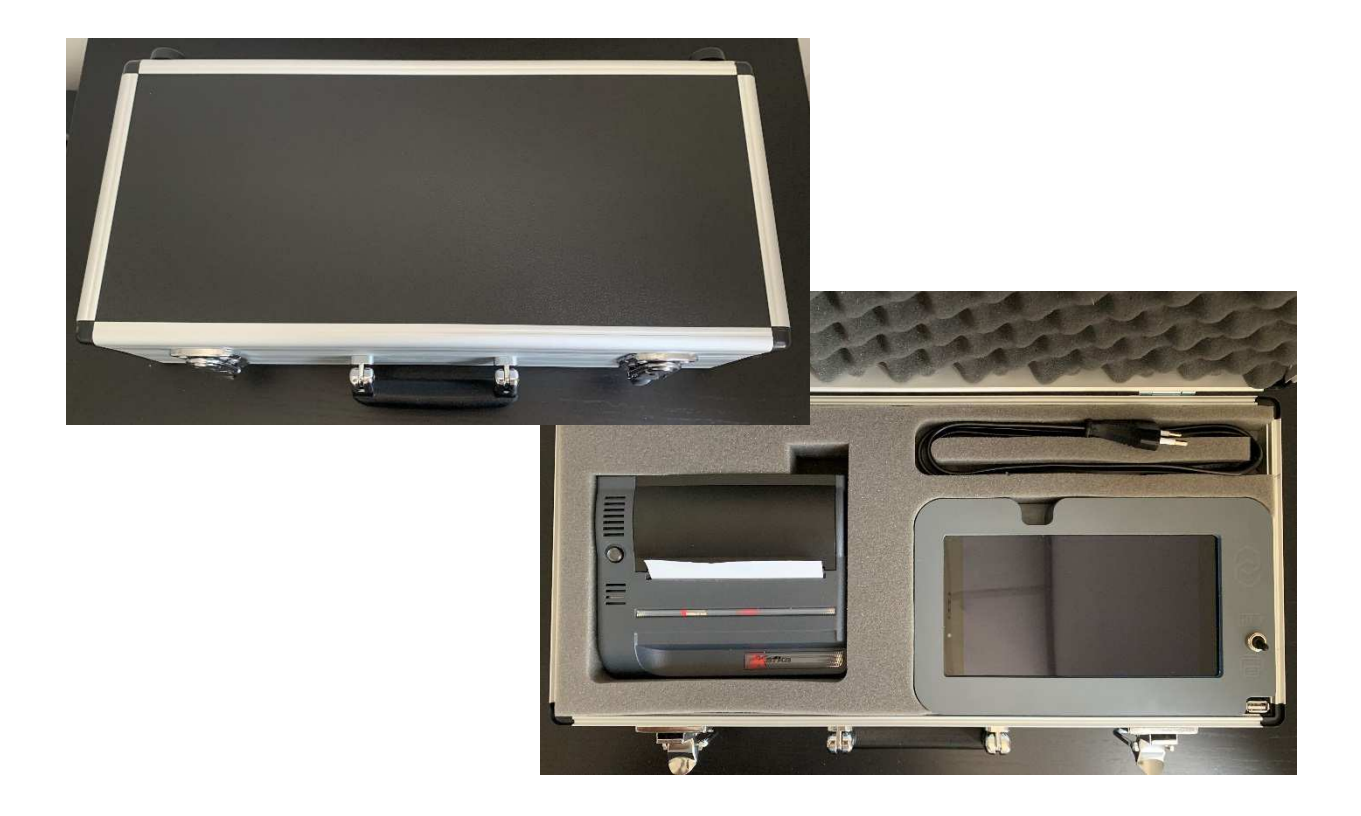

| В     | 2019/07/01 | Rewriting the document | DSM        | SR          |
|-------|------------|------------------------|------------|-------------|
| А     | 2017/08/24 | Creation               | DSM        | XS          |
| Issue | Date       | Modifications          | Written by | Approved by |

|              | MU 7087 EN B<br>NON ATEX MOBILE PRINTER KIT    | Page 1/19 |
|--------------|------------------------------------------------|-----------|
| $\checkmark$ | This document is available on www.alma-alma.fr |           |

# CONTENTS

| 1 | PRES  | SENTATION                                                   |
|---|-------|-------------------------------------------------------------|
|   | 1.1   | The tablet3                                                 |
|   | 1.2   | The printer4                                                |
|   | 1.3   | Recharge the battery of the tablet5                         |
| 2 | STAF  | RT THE PRINTER KIT AND LAUNCH THE ALMA APPLICATION5         |
| 3 | СОМ   | 1MON USE6                                                   |
|   | 3.1   | Caution6                                                    |
|   | 3.2   | Download the key data to the tablet database7               |
|   | 3.3   | Print the measurement results from the tablet database8     |
|   | 3.4   | Log out and switch off the tablet9                          |
| 4 | SETT  | TNGS9                                                       |
|   | 4.1   | Set the tablet9                                             |
|   | 4.1.1 | Ticket                                                      |
|   | 4.1.2 | Users10                                                     |
|   | 4.1.3 | Common10                                                    |
|   | 4.2   | Set the application11                                       |
|   | 4.2.1 | Choose the tablet language11                                |
|   | 4.2.2 | Connection to the Wi-Fi network to update the application13 |
| 5 | MAI   | NTENANCE                                                    |
|   | 5.1   | Automatic update of the application15                       |
|   | 5.2   | Manual update of the application15                          |
|   | 5.3   | About the printer                                           |

|              | MU 7087 EN B<br>NON ATEX MOBILE PRINTER KIT    | Page 2/19 |
|--------------|------------------------------------------------|-----------|
| $\checkmark$ | This document is available on www.alma-alma.fr |           |

### 1 PRESENTATION

The NON ATEX mobile printer kit is made of a 7" Android tablet, an A6 printer and a supply cable. These devices are installed in a transportation case.

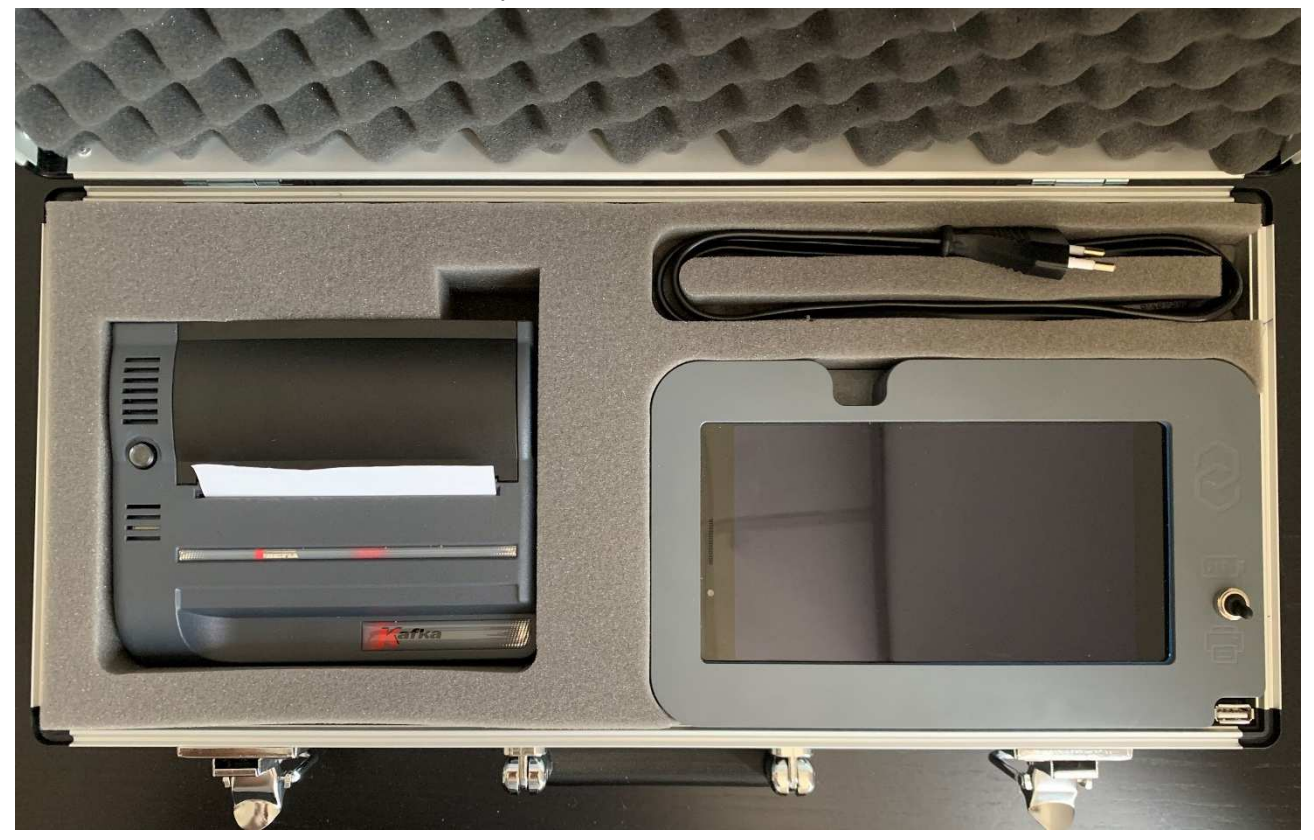

1.1 The tablet

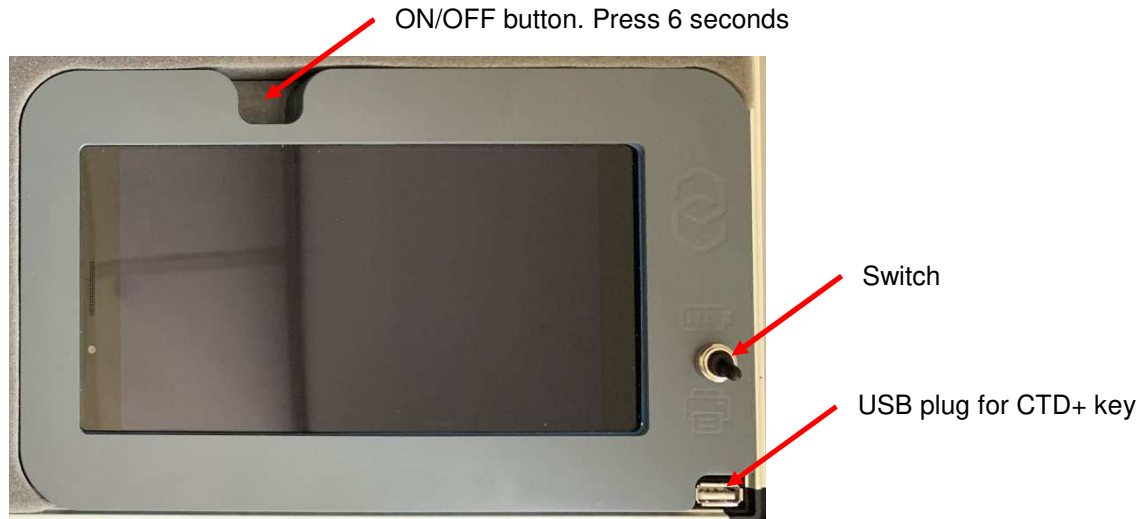

|                  | MU 7087 EN B<br>NON ATEX MOBILE PRINTER KIT    | Page 3/19 |
|------------------|------------------------------------------------|-----------|
| $\mathbf{\circ}$ | This document is available on www.alma-alma.fr | -         |

The switch has two positions:

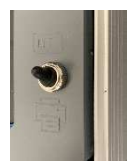

Upwards position **BATTERY**: This position is used to load the tablet battery. In this position, you can't download the key data, you can't print the tickets.

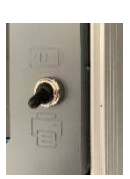

Downwards position **PRINTER**: In this position, you can download the key data and print the tickets. In this position, the tablet is autonomous, its battery discharges. If the printer kit is not plugged into the main power (220V) printings are not possible.

The ALMA Application software version of the tablet is available on the home screen:

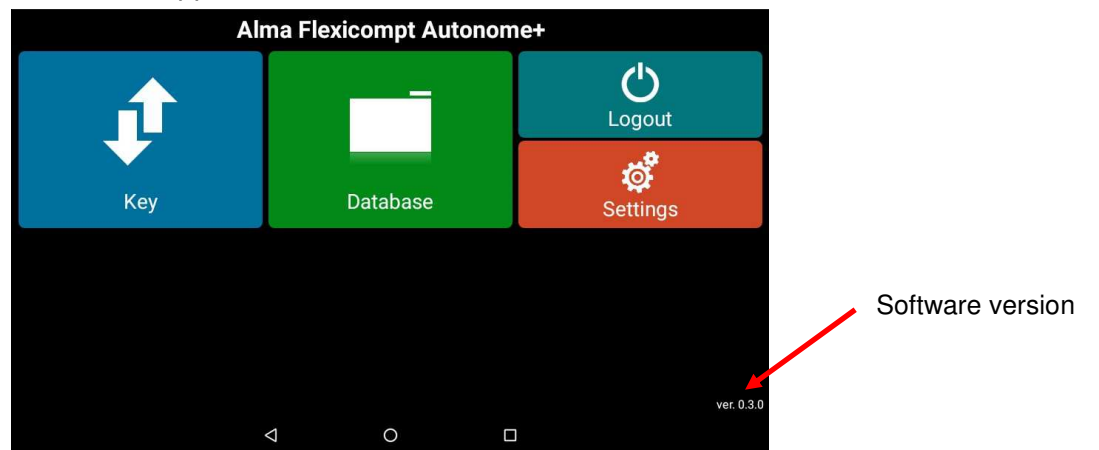

### 1.2 The printer

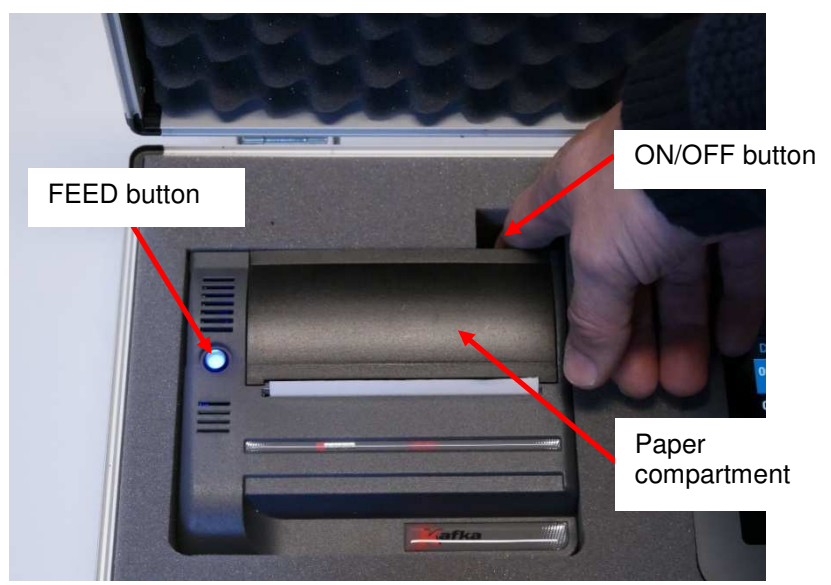

|                 | MU 7087 EN B<br>NON ATEX MOBILE PRINTER KIT    | Page 4/19 |
|-----------------|------------------------------------------------|-----------|
| $\mathbf{\vee}$ | This document is available on www.alma-alma.fr |           |

### 1.3 Recharge the battery of the tablet

Plug the supply cable on the main power (220V) and put the switch on the BATTERY position. Please fully recharge the battery from time to time.

### 2 START THE PRINTER KIT AND LAUNCH THE ALMA APPLICATION

- $\Rightarrow$  Power on the printer
- ⇒ Press the ON/OFF button for 6 seconds to power on the tablet
- ⇒ Move up the central icon

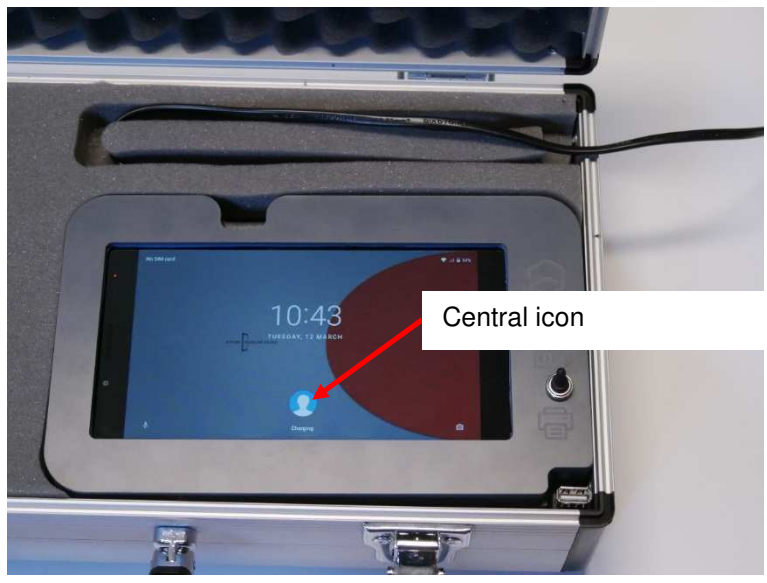

⇒ Launch the ALMA application and log in

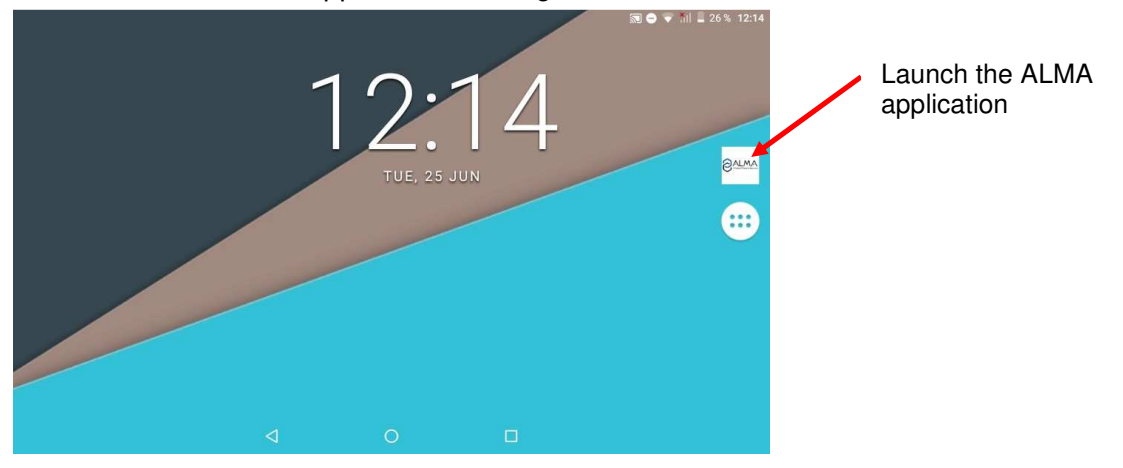

|                 | MU 7087 EN B<br>NON ATEX MOBILE PRINTER KIT    |  |
|-----------------|------------------------------------------------|--|
| $\mathbf{\vee}$ | This document is available on www.alma-alma.fr |  |

| Please login |          |   |       |  |
|--------------|----------|---|-------|--|
|              |          |   |       |  |
|              | Username |   |       |  |
|              | username |   |       |  |
|              | Password |   |       |  |
|              | password |   |       |  |
|              |          |   |       |  |
|              |          |   | LOGIN |  |
|              | 4        | 0 |       |  |

⇒ Enter identifier and password
Default: Login=admin and Password=alma123

Home screen:

| Alma Flexicompt Autonome+ |          |                    |  |  |  |
|---------------------------|----------|--------------------|--|--|--|
|                           |          | <b>U</b><br>Logout |  |  |  |
| Кеу                       | Database | çî<br>Settings     |  |  |  |
|                           |          |                    |  |  |  |
|                           |          |                    |  |  |  |
|                           | < 0 □    | ver. 0.3.0         |  |  |  |

You can add more users. See §4.1.2 Users

### 3 COMMON USE

## 3.1 Caution

If the CTD+ key is plugged onto the printer kit, a red LED lights on the front face. The CTD+ key has a non-rechargeable battery.

Unplug the USB as soon as the key files are downloaded to the tablet database.

|                   | MU 7087 EN B<br>NON ATEX MOBILE PRINTER KIT    | Page 6/19 |
|-------------------|------------------------------------------------|-----------|
| $\mathbf{\nabla}$ | This document is available on www.alma-alma.fr |           |

### 3.2 Download the key data to the tablet database

It is not required to plug the printer kit.

- $\Rightarrow$  Plug the CTD+ key with a cable USB A / mini USB.
- $\Rightarrow$  Put the switch on the PRINTER position
- $\Rightarrow$  Make sure the red LED of the key lights on

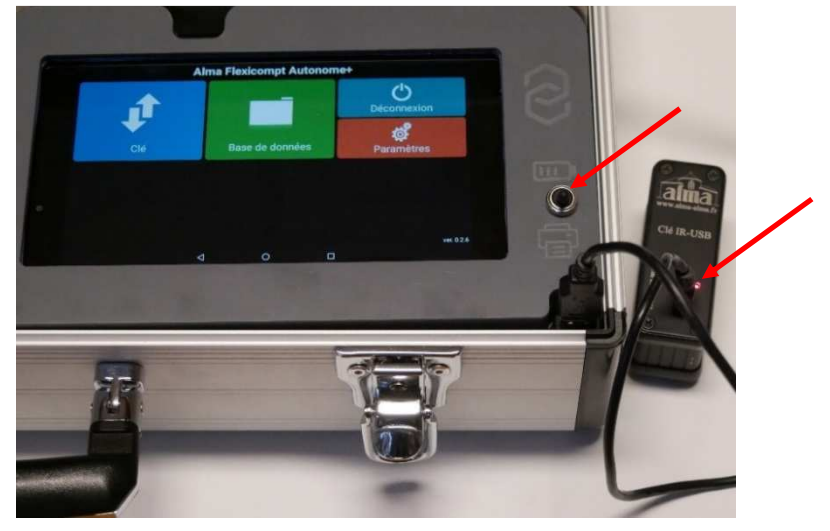

⇒ On the home screen choose Key

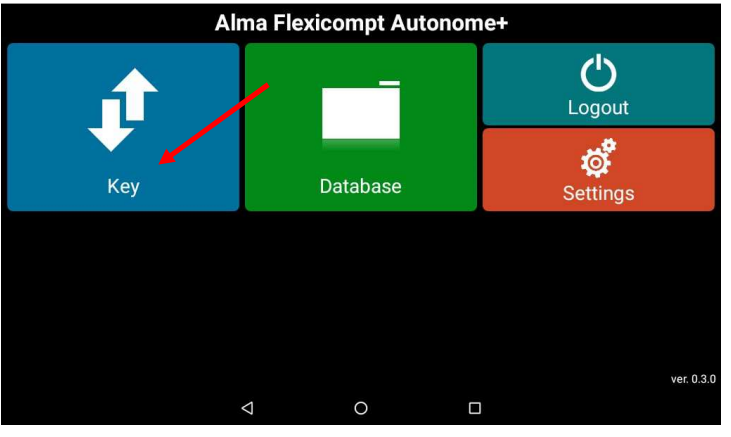

⇒ Select the files to download to the tablet and click Download

| Files on key                        |                | SELECT ALL              |
|-------------------------------------|----------------|-------------------------|
| <b>M0002005.csv</b><br>P0002005.csv | 2019/04/17 15  | :52 🛃 Download 🔀 Remove |
| M0002268.csv<br>P0002268.csv        | 2019/06/24 17  | :55 🛃 Download 🔀 Remove |
| M000000.csv<br>P0000000.csv         | 2019/04/24 11  | :39 🛃 Download 🔀 Remove |
| M0001978.csv<br>P0001978.csv        | 2019/04/24 12: | :53 🛃 Download 🔀 Remove |
| M0001979.csv<br>P0001979.csv        | 2019/04/24 12: | :59 🛃 Download 🔀 Remove |
| M0002130 cev                        | < 0            |                         |

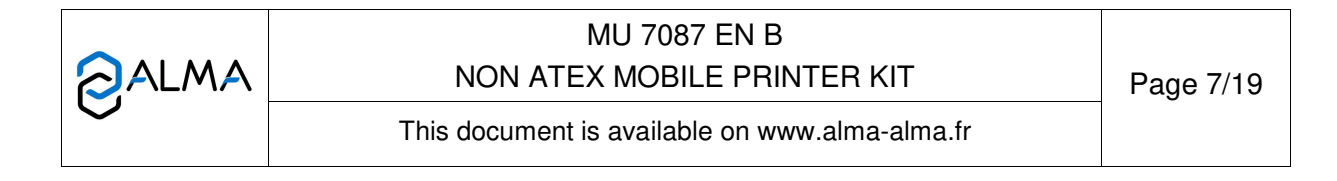

### 3.3 Print the measurement results from the tablet database

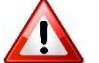

Plug the printer kit on the main power.

- $\Rightarrow$  Power on the printer
- ⇒ Put the switch on the PRINTER position
- $\Rightarrow$  On the home screen choose Database

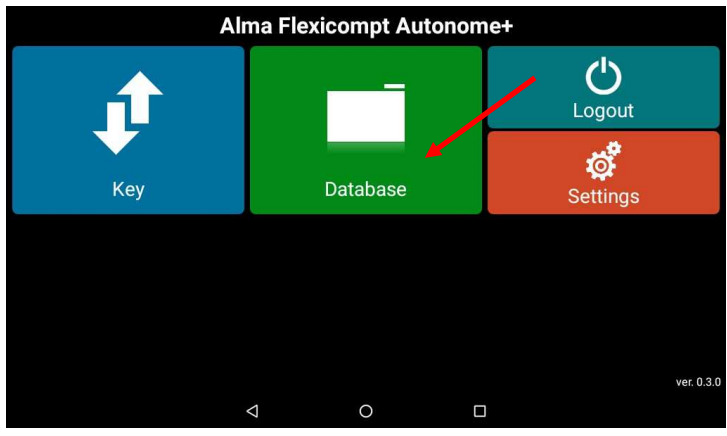

⇒ Select one or several measurement and press Print or PRINT SELECTED

| Database                    |   |                                                                                                    | SELECTED SELECTED SELECT ALL            |
|-----------------------------|---|----------------------------------------------------------------------------------------------------|-----------------------------------------|
| 0002005<br>2019/06/25 11:57 |   | MEASUREMEN                                                                                                    | TS PARAMETERS                           |
|                             |   | GASOIL<br>2019/04/17 13:45                                                                                                    | 32132 L / 32270 L<br>26784 kg / 10°C    |
| 2019/04/24 11:30            |   | GASOIL                                                                                                    | 29975 L / 30060 L                       |
|                             | M | GNR<br>2019/04/09 08:39                                                                                                    | 2003 L / 2009 L<br>1688 kg / 11°C       |
|                             |   | GASOIL<br>2019/04/01 15:05                                                                                                    | 32096 L / 32159 L                       |
|                             |   | GASOIL<br>⊲                                                                                                    | 30049 L / 30245 L 🕞 Print 🔀 Remove      |
| 5                           |   | A STATE STATE STAT | And And And And And And And And And And |

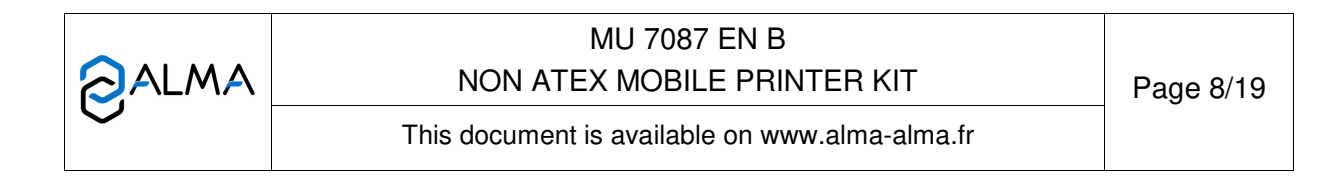

### 3.4 Log out and switch off the tablet

⇒ On the home screen choose Log out

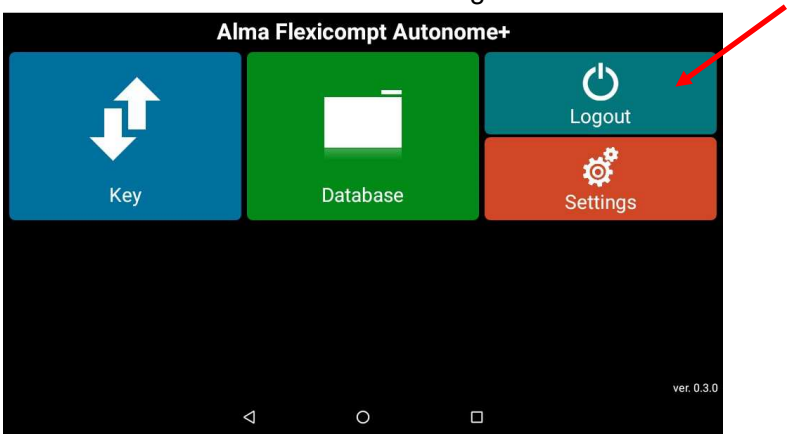

⇒ Press the ON/OFF button for 6 seconds to power off the tablet and follow the instructions.

### 4 <u>SETTINGS</u>

### 4.1 Set the tablet

⇒ When the ALMA application is launched, choose Settings

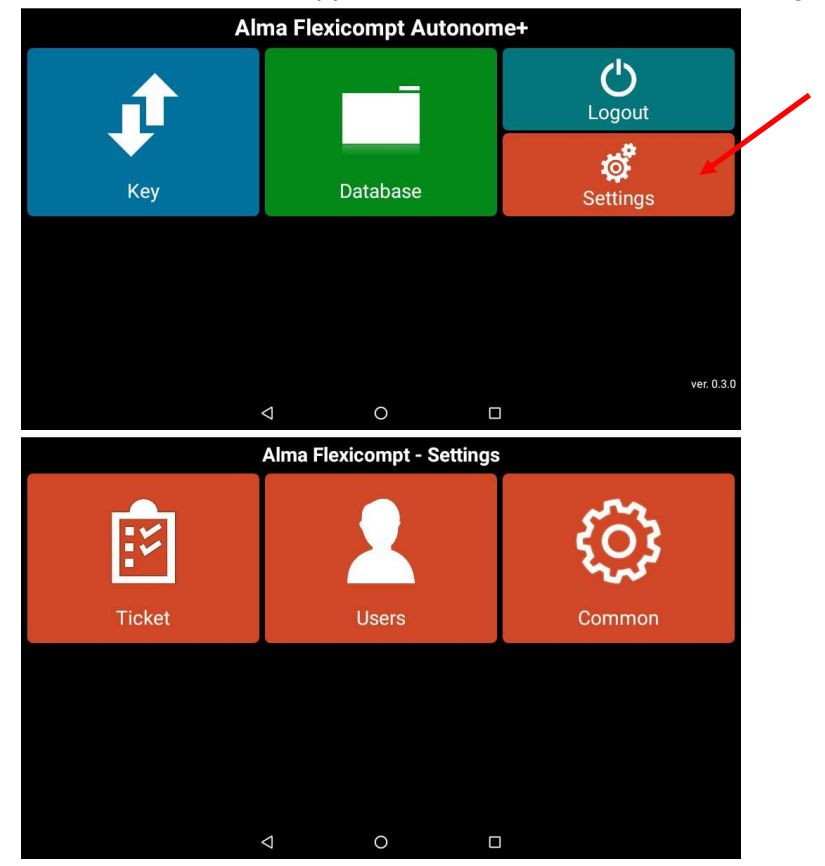

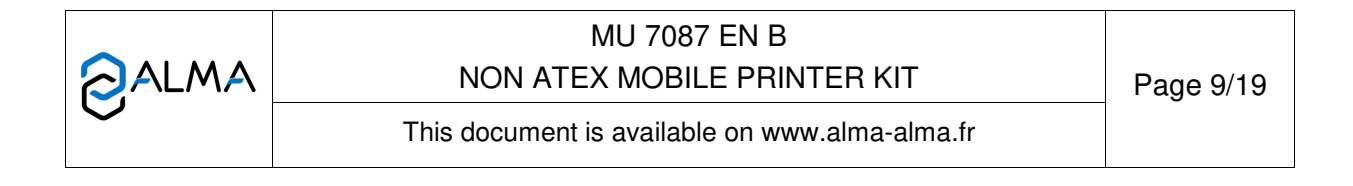

### 4.1.1 Ticket

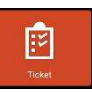

- ⇒ Choose Ticket
- ⇒ Fill the company details that will be printed on the tickets

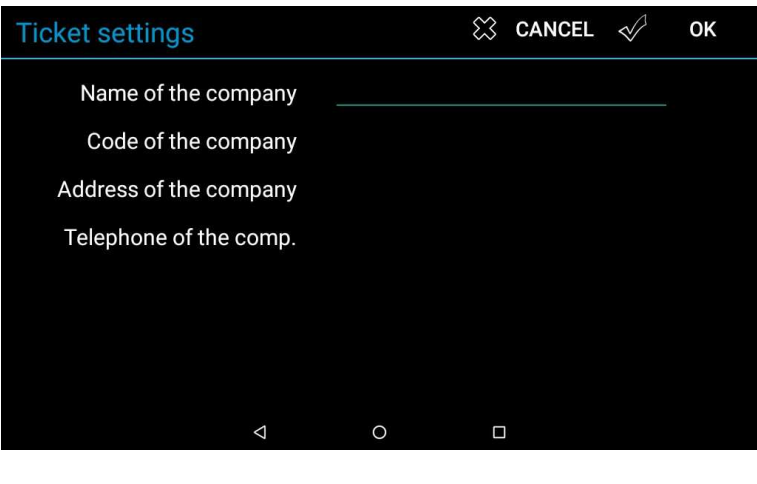

### 4.1.2 Users

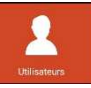

| <ul><li>⇒ Go to Users</li><li>⇒ Add user</li></ul> |               |            |
|----------------------------------------------------|---------------|------------|
| User's list                                        |               | C ADD USER |
| Administrator<br>admin                             | Administrator | _Ø Edit    |
|                                                    |               |            |

#### 4.1.3 Common

| ŝ    |
|------|
| Comr |

#### Go to Common ⇒

| Commo | on settings              | $\lesssim$ cancel $\checkmark$ | ок |
|-------|--------------------------|--------------------------------|----|
|       | CTD+ date format         | yyyy/mm/dd                     |    |
| Dis   | play / print date format | yyyy/mm/dd                     |    |
|       | Printed volume           | Volume ambient temperature     |    |
|       |                          |                                |    |

DO NOT CHANGE the default format of the parameter 'CTD+ date format': yyyy/mm/dd (unless specific request from ALMA After Sales)

R

|   | MU 7087 EN B<br>NON ATEX MOBILE PRINTER KIT    | Page 10/19 |
|---|------------------------------------------------|------------|
| V | This document is available on www.alma-alma.fr |            |

⇒ Select the parameter 'Display / print date format' and choose the format

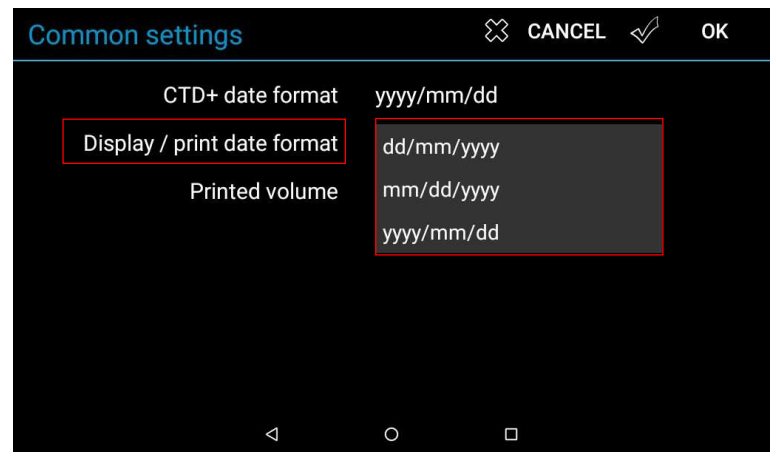

⇒ Select the parameter 'Printed volume' and choose the format

| Common se | ettings                                 | 🗱 CANCEL 🛷 OK                                                           |
|-----------|-----------------------------------------|-------------------------------------------------------------------------|
| Display / | CTD+ date format<br>/ print date format | yyyy/mm/dd<br>yyyy/mm/dd                                                |
|           | Printed volume                          | Volume ambient temperature<br>Volume @ 15° C<br>Vol amb T° + Vol @ 15°C |
|           | ۵                                       | 0                                                                       |

### 4.2 Set the application

### 4.2.1 Choose the tablet language

⇒ Press the Home button

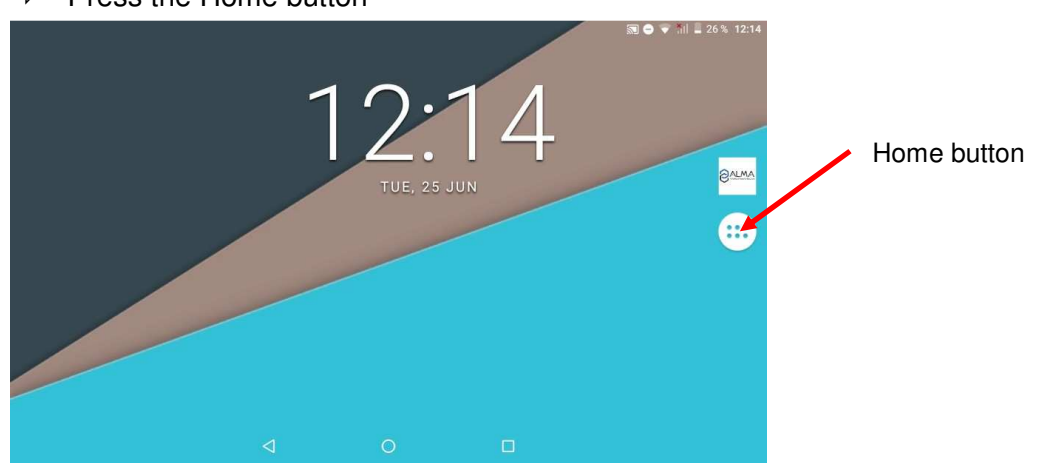

|              | MU 7087 EN B<br>NON ATEX MOBILE PRINTER KIT    | Page 11/19 |
|--------------|------------------------------------------------|------------|
| $\checkmark$ | This document is available on www.alma-alma.fr |            |

# ⇒ Select Settings

| ψ |              |               |                   |               |                | 🗟 🗢 🗳 🛍      | 24% 12:30 |
|---|--------------|---------------|-------------------|---------------|----------------|--------------|-----------|
|   | <u>Svinv</u> |               | ŵ                 | •             | G              |              |           |
|   | ALMA         | File Manager  | Settings          | Nova Settings | Google         |              |           |
|   | 8 ALMA       |               | $\langle \rangle$ | $\mathbf{Y}$  |                |              |           |
|   | ALMA         | Calculator    | Camera            | Clock         | Downloads      | File Manager |           |
|   | G            | - 🔷           |                   | 0             | O              |              |           |
|   | Google       | Nova Settings | Screen Master     | Settings      | Sound Recorder | Voice Search |           |
|   |              |               |                   |               |                |              |           |
|   |              |               |                   |               |                |              |           |
|   |              | 4             | c                 | )             |                |              |           |

⇒ Select Languages and input

|        |                                                 |            |   | 🔊 🎗 💎 📶 🖥 62% | 12:44 |
|--------|-------------------------------------------------|------------|---|---------------|-------|
| Setti  | ngs                                             |            |   |               | ۹     |
| G      | Google                                          |            |   |               |       |
|        | Languages & input<br>English (United Kingdom)   |            |   |               |       |
| 0      | Backup & reset<br>Backup disabled               |            |   |               |       |
| Syster | n                                               |            |   |               |       |
| 0      | Date & time<br>GMT+02:00 Central European Summe | r Time     |   |               |       |
| Ť      | Accessibility                                   |            |   |               |       |
| ē      | Printing<br>0 print jobs                        |            |   |               |       |
|        |                                                 | $\Diamond$ | 0 |               |       |

# $\Rightarrow$ Then Languages

|                            |                    |   | 🔊 🕸 💎 📶 🛢 62 % 12:44 |
|----------------------------|--------------------|---|----------------------|
| ≡ Languages & in≓ut        |                    |   |                      |
| Languages                  |                    |   |                      |
| English (onited Kingdom)   |                    |   |                      |
| Spell checker              |                    |   |                      |
| Google Spell Checker       |                    |   |                      |
| Personal dictionary        |                    |   |                      |
| Keyboard and input methods |                    |   |                      |
| Virtual keyboard           |                    |   |                      |
| Physical keyboard          |                    |   |                      |
| Speech                     |                    |   |                      |
|                            |                    |   |                      |
|                            | $\bigtriangledown$ | 0 |                      |

|  | MU 7087 EN B<br>NON ATEX MOBILE PRINTER KIT    | Page 12/19 |
|--|------------------------------------------------|------------|
|  | This document is available on www.alma-alma.fr |            |

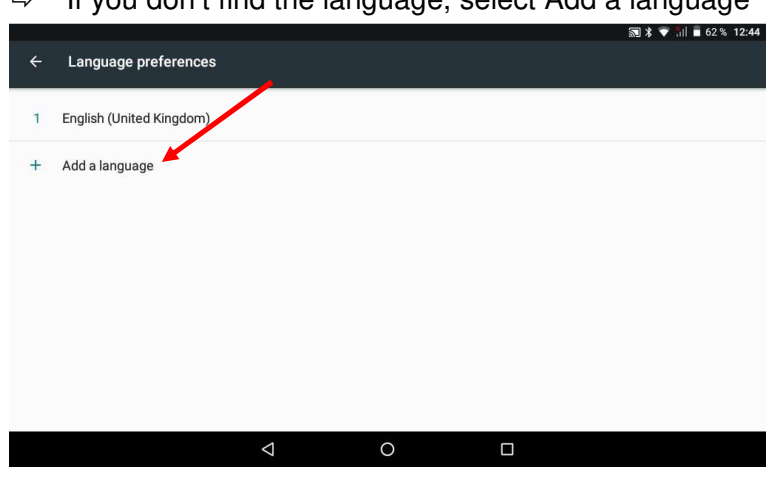

⇒ Then select the item and place it at the top of the list.
Example of languages:
French (France)
English (United Kingdom)

### 4.2.2 Connection to the Wi-Fi network to update the application

⇒ Connect the tablet to the Wi-Fi network
Press the Home button to set the Wi-Fi connection

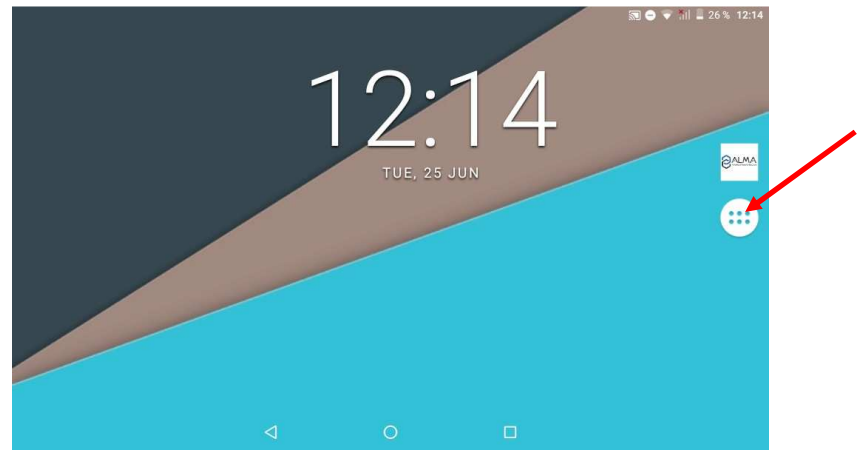

|   | MU 7087 EN B<br>NON ATEX MOBILE PRINTER KIT    | Page 13/19 |
|---|------------------------------------------------|------------|
| C | This document is available on www.alma-alma.fr |            |

⇒ If you don't find the language, select Add a language

### ⇒ Select Settings

| ψ |               |               |                              |               | /              | S 🗢 💎 📶      | 24% 12:30 |
|---|---------------|---------------|------------------------------|---------------|----------------|--------------|-----------|
|   | 8alma         |               | jġ;                          | ٥             | G              |              |           |
|   | ALMA          | File Manager  | Settings                     | Nova Settings | Google         |              | 1000      |
|   | <b>O</b> ALMA |               | $\langle \mathbf{x} \rangle$ | Y             |                |              |           |
|   | ALMA          | Calculator    | Camera                       | Clock         | Downloads      | File Manager |           |
|   | G             | <b>4</b> 0    |                              | 0             | 0              | . (•         |           |
|   | Google        | Nova Settings | Screen Master                | Settings      | Sound Recorder | Voice Search |           |
|   |               |               |                              |               |                |              |           |
|   |               |               |                              |               |                |              |           |
|   |               | 4             | C                            | þ             |                |              |           |

⇒ Select WLAN

| Ψ     |                                                                    | 🔊 🗢 🔻 iii 📕 23% 12:32 |
|-------|--------------------------------------------------------------------|-----------------------|
| Sett  | ings                                                               | ٩                     |
| •     | Do not disturb is on (Alarms only)                                 |                       |
| Sugg  | gestions (2)                                                       | ^                     |
| â     | Screen lock<br>Protect your device                                 | 1                     |
|       | Set Do Not Disturb schedule<br>Silence your device at condin times | I                     |
| Wirel | ess & networks                                                     |                       |
| •     | WLAN<br>"Wifi-Liberation"                                          |                       |
| *     | Bluetooth<br>Disabled                                              |                       |
|       | ⊲ O                                                                |                       |

⇒ Turn the WLAN on

| ψ  |                              |                 |   | 🔊 🖨 👻 🐩 🗎 | 23% 12:32 | / |
|----|------------------------------|-----------------|---|-----------|-----------|---|
|    | WLAN                         |                 |   |           | ¢ :       |   |
|    | On                           |                 |   |           |           |   |
| T  | Wifi-Liberation<br>Connected |                 |   |           |           |   |
| ₹. | Wifi_Bureau etage<br>Saved   |                 |   |           |           |   |
| w. | Wifi_Salle de Reunion        |                 |   |           |           |   |
| -  | Wifi-Atelier                 |                 |   |           |           |   |
| +  | Add network                  |                 |   |           |           |   |
|    |                              |                 |   |           |           |   |
|    |                              | $\triangleleft$ | 0 |           |           |   |

- ⇒ Choose the network. At first connection, the Wi-Fi network password is required.
- ⇒ Turn the WLAN off before switching off the tablet to save the battery.

|            | MU 7087 EN B<br>NON ATEX MOBILE PRINTER KIT    | Page 14/19 |
|------------|------------------------------------------------|------------|
| $\bigcirc$ | This document is available on www.alma-alma.fr |            |

### 5 MAINTENANCE

### 5.1 Automatic update of the application

- ⇒ When the tablet is on and the Wi-Fi is turned on, if a new software version is available on the internet, it is automatically proposed.
- A window opens to download the software. Confirm with YES. Then the display returns to the home screen.

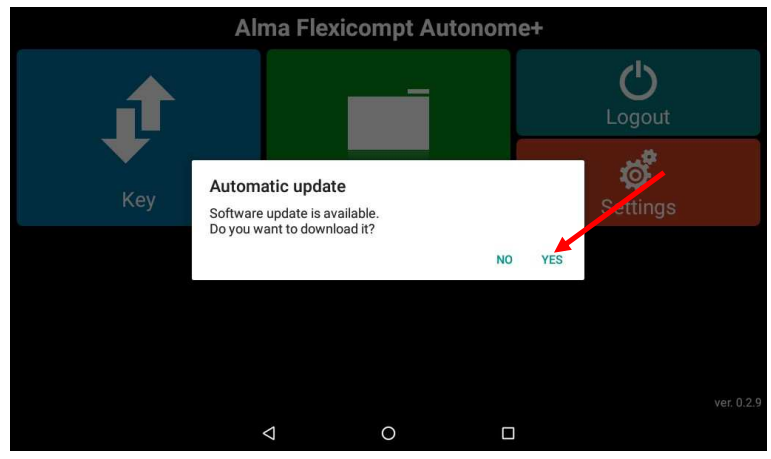

⇒ Turn the WLAN off before switching off the tablet to save the battery.

### 5.2 Manual update of the application

With a software version « ver.0.2.4 » or on specific request from ALMA After Sales, you must update the ALMA application manually:

⇒ Switch on the tablet, press the central button and close the applications

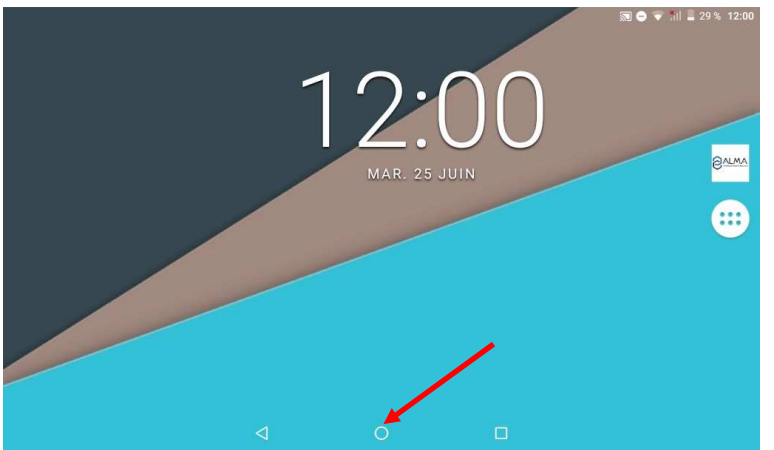

- ⇒ Turn the WLAN on. See specific chapter
- ⇒ Open the ALMA application and log in. See specific chapter The software version is displayed at the bottom right of the screen
- After a few seconds, if a new software version is available, it is automatically downloaded. An error message appears.

|              | MU 7087 EN B<br>NON ATEX MOBILE PRINTER KIT    | Page 15/19 |
|--------------|------------------------------------------------|------------|
| $\checkmark$ | This document is available on www.alma-alma.fr |            |

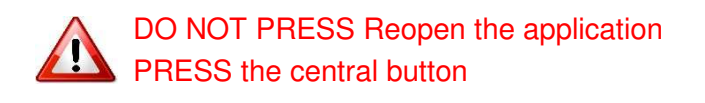

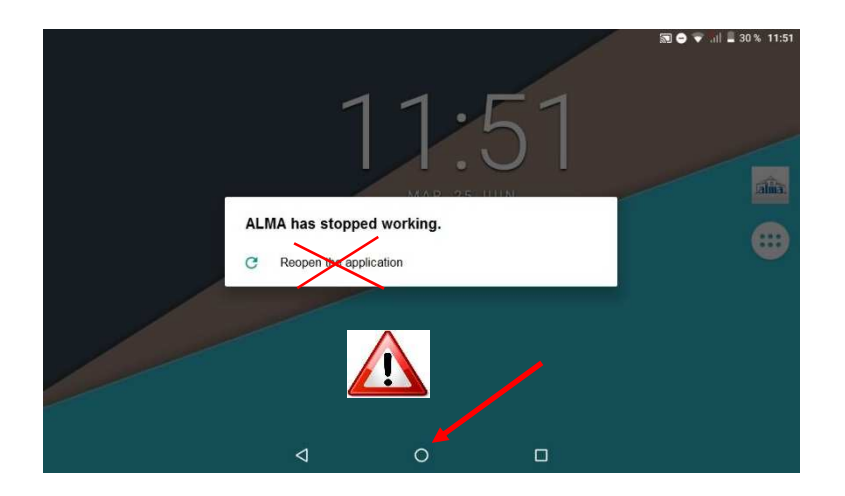

⇒ Press the Home button

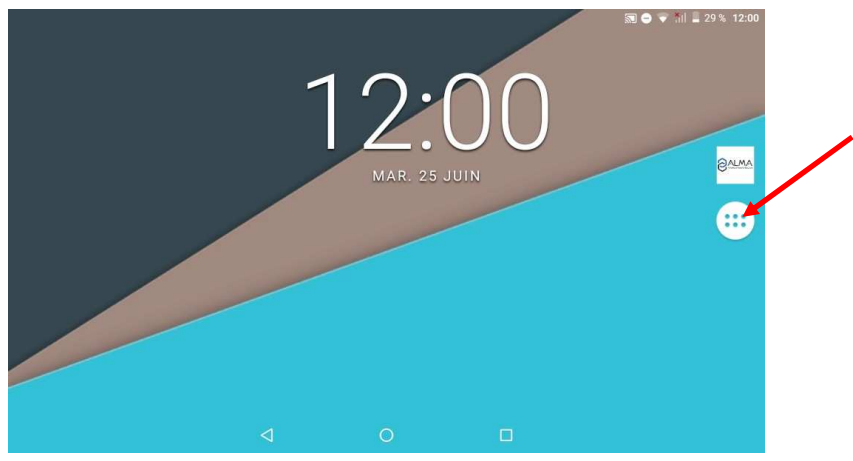

⇒ Select File Manager

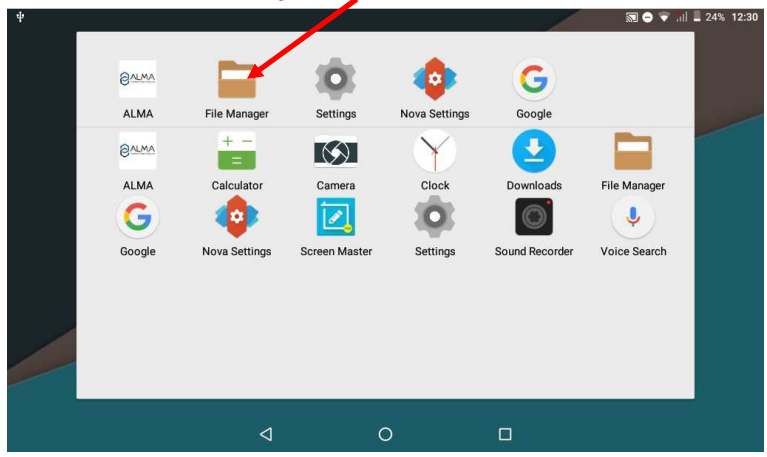

|                  | MU 7087 EN B<br>NON ATEX MOBILE PRINTER KIT    | Page 16/19 |
|------------------|------------------------------------------------|------------|
| $\mathbf{\circ}$ | This document is available on www.alma-alma.fr | -          |

⇒ Tap the gear icon at the top left of the screen

| < > C 8       | Ø          |                        |                    |                     | Q Search       |
|---------------|------------|------------------------|--------------------|---------------------|----------------|
| ≠ Fav         | * Storage  |                        |                    |                     |                |
| Download      | Android S  | ystem                  | 2                  | Personal Space      |                |
| Documents     | Device sto | rage: 16.0 GB          |                    | 8.97 GB available o | out of 9.40 GB |
| 🔄 Photo Album | USB DISK   |                        |                    |                     |                |
| * Loc         | 6 45 CP 2  | vailable out of 7.60.0 | P                  |                     |                |
| My Devices    | ▼ Category | anable out of 7.00 G   | D                  |                     |                |
| Main Storage  | 👝 Images   | Videos                 | Music              | Files               | Apks           |
| USB DISK      | 881        |                        | 3                  | 476                 | 0              |
| = Net +       |            |                        |                    |                     |                |
| Network Pla   |            |                        |                    |                     |                |
|               | My Devices |                        |                    |                     |                |
| 3             |            | Model number           | Lenovo TAB 7 Essen | tial                |                |
|               |            | <1                     | 0                  |                     |                |

⇒ Make sure the option Show hidden files is on

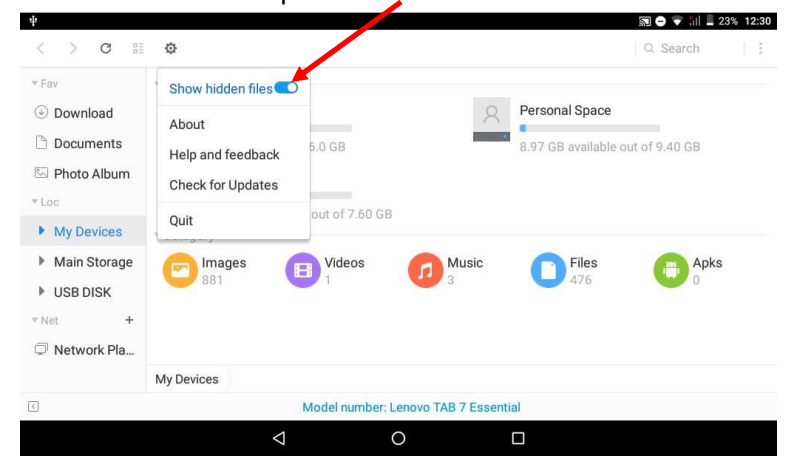

#### ⇒ In Main Storage, select the folder '.atrom'

| ▼ Fav         | Name 🔺        | Last modified    | Size Cate |
|---------------|---------------|------------------|-----------|
| Download      | atrom         | 25/6/2019 11:53  | Fold      |
| Documents     | .thumbnails   | 11/1/2019 17:20  | Fold      |
| 🖾 Photo Album | Alarms        | 1/7/2017 00:00   | Fold      |
| Loc           | Android       | 1/7/2017 00:00   | Fold      |
| My Devices    | DCIM          | 22/11/2018 08:35 | Fold      |
| Main Storage  | Download      | 1/7/2017 00:00   | Fold      |
| USB DISK      | Movies        | 1/7/2017 00:00   | Fold      |
| ™Net +        | Music         | 1/7/2017 00:00   | Fold      |
| Network Pla   | Notifications | 1/7/2017 00-00   | Eald      |
|               | Main Storage  |                  |           |

|                 | MU 7087 EN B<br>NON ATEX MOBILE PRINTER KIT    | Page 17/19 |
|-----------------|------------------------------------------------|------------|
| $\mathbf{\vee}$ | This document is available on www.alma-alma.fr |            |

⇒ In the folder '.atrom' double-click 'update.apk'

| *<br>< > ⊂ ∷  | ø                   |                           |                 | Q Sear  | ăi           |
|---------------|---------------------|---------------------------|-----------------|---------|--------------|
| ▼ Fav         | Name *              |                           | Last modified   | Size    | Category     |
| Download      | DB                  |                           | 1/1/2018 12:18  |         | Folders      |
| Documents     | 🧮 files             |                           | 18/6/2019 09:58 |         | Folders      |
| 🖾 Photo Album | alma.log            |                           | 18/6/2019 10:01 | 568 B   | Texts        |
| * Loc         | Emm update.apk      |                           | 27/6/2019 09:44 | 1.90 MB | Applications |
| My Devices    |                     |                           |                 |         |              |
| Main Storage  |                     |                           |                 |         |              |
| ▶ WINSETUP    |                     |                           |                 |         |              |
| * Net +       |                     |                           |                 |         |              |
| Network Pla   |                     |                           |                 |         |              |
|               | Main Storage .atrom |                           |                 |         |              |
| <             | Folde               | rs: 2, Files: 2, Occupyin | g: 1.90 MB      |         |              |
|               | Ø                   | 0                         |                 |         |              |

⇒ Confirm with INSTALL

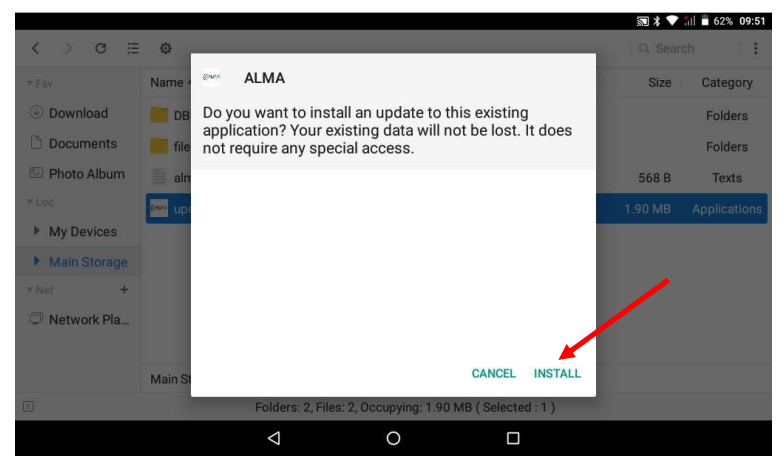

⇒ Click OPEN

|               |         |      |                    |                  |              |                |      | ╗ ≭ 💎   | il 🖥 60% 10:12 |
|---------------|---------|------|--------------------|------------------|--------------|----------------|------|---------|----------------|
| < > ⊂ ⊟       | ø       |      |                    |                  |              |                |      |         | sh 🕴 🚦         |
| * Fav         | Name    | Barr | ALMA               |                  |              |                |      | Size    | Category       |
| Ownload       | DB      |      |                    |                  |              |                |      |         | Folders        |
| Documents     | file    |      |                    |                  |              |                |      |         | Folders        |
| 🖾 Photo Album | alm     |      |                    |                  |              |                |      | 568 B   | Texts          |
| * Loc.        | ew up   |      |                    |                  | /            |                |      | 1.90 MB | Applications   |
| My Devices    |         |      |                    |                  | V            |                |      |         |                |
| Main Storage  |         |      |                    | App i            | nstalled.    |                |      |         |                |
| ▼Net +        |         |      |                    |                  |              |                |      |         |                |
| O Network Pla |         |      |                    |                  |              |                |      |         |                |
|               |         |      |                    |                  |              |                |      |         |                |
|               | Main St |      |                    |                  |              | DONE           | OPEN |         |                |
| 3             |         |      | Folders:           | 2, Files: 2, Occ | upying: 1.90 | MB (Selected : | 1)   |         |                |
|               |         |      | $\bigtriangledown$ |                  | 0            |                |      |         |                |

The new software application is installed

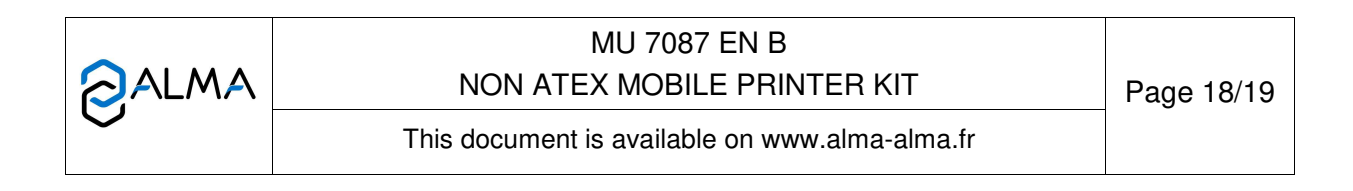

### 5.3 About the printer

<u>Quality of the paper:</u> Standard (55g/m2) <u>Roll's dimension</u>: 112x12x42

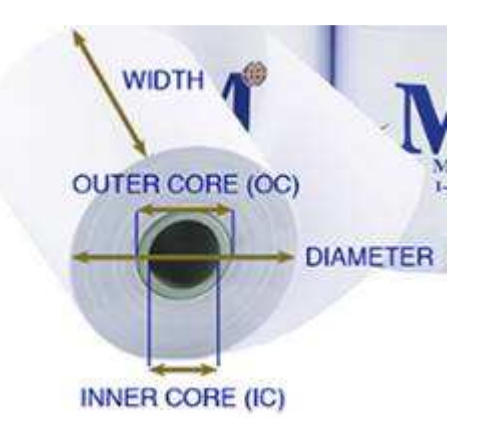

| Width        | Largeur            | 112mm |
|--------------|--------------------|-------|
| Inner core   | Diamètre intérieur | 12mm  |
| Diameter max | Diamètre max       | 42mm  |
| Length       | Longueur           | 20m   |

#### Paper roll replacement

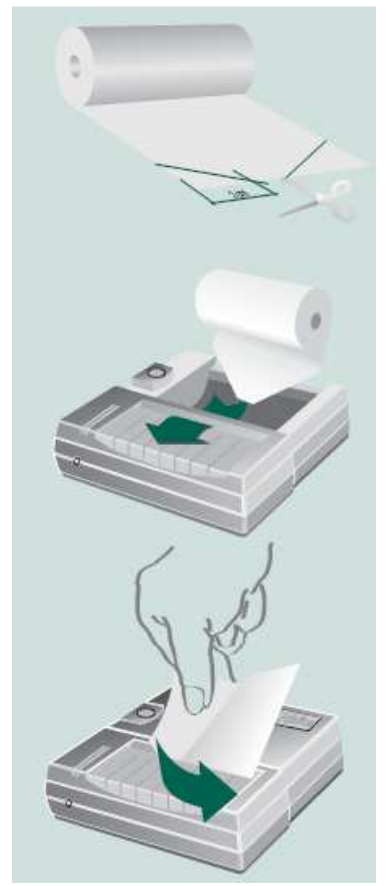

Remove the cover from the printer and remove the roll.

Before the paper is inserted into the printer, one should clips its end.

Insert the clipped end of the paper sheed in the entry slot of the mechanism.

Turn ON the printer power switch.

Press and hold the "FEED" button until the moment when paper is ejected from the exit slot of mechanism.

Grab the printout protruding from the printer with your hand. Pull it vigorously and diagonally to the direction of its ejection in such a way that the printout is lying against the cutter bar contained in the printer housing.

|                   | MU 7087 EN B                                   |            |
|-------------------|------------------------------------------------|------------|
|                   | NON ATEX MOBILE PRINTER KIT                    | Page 19/19 |
| $\mathbf{\nabla}$ | This document is available on www.alma-alma.fr |            |